# 系統操作簡介

# 教師助理員暨特教學生助理人員申請

申請洽詢聯繫電話375-3528轉24~27、29 2021/04

# 雙系統線上申請作業

### 教育部特教通報網

https://www.set.edu.tw/

期程內申請登記,列印線上申請表

高雄市特教資訊網 http://www.spec.kh.edu.tw/

請於期程內申請登記,並上傳相關申請資料(詳參每學期申請 作業公文函)

#### 一、應附資料

1.已核章之特教通報網身心障礙學生助理人員服務申請表
2.最近一學期特殊教育學生個別化教育計畫、學生課程表
(列出需特助服務時段,並註明服務目標與服務內容)
3.學校已實施之各項輔導措施證明及觀察記錄

#### ※情緒類學生申請特助服務,個別化教育計畫需含行為功能介 入方案

# 教育部特教通報網系統操作

## 《左側功能選項說明》

#### 一、**聘用助理人員** 新增學校所聘用之特助服務人員。

### 二、申請助理服務

新增申請校內需特助服務之學生。

### 三、助理服務紀錄

助理人員新增服務學生紀錄

## 四、以學校統計

## 五、以班型統計

教育部特教通報網系統操作

## 一、申請助理人員服務

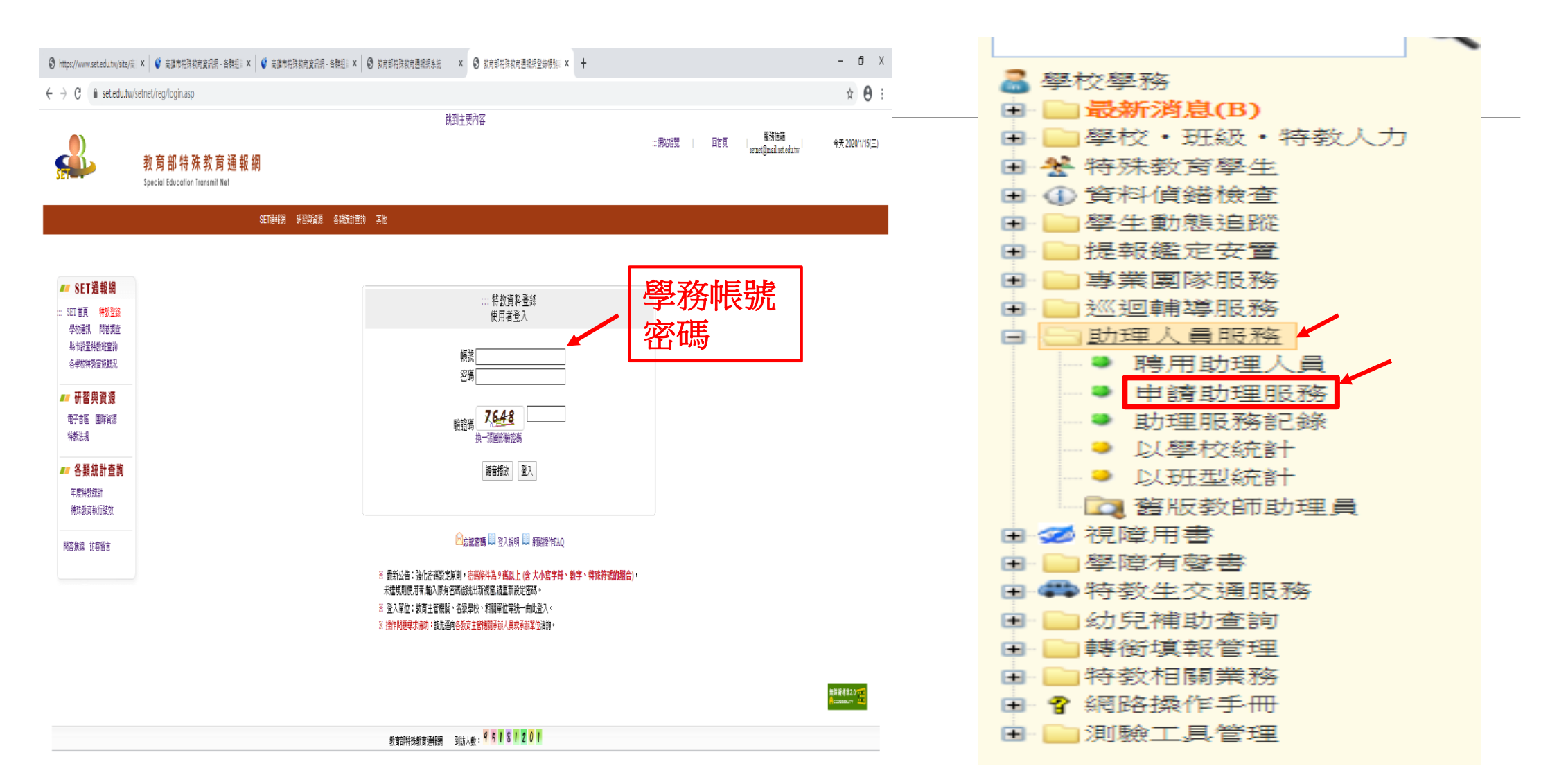

教育部特教通報網系統操作

## 一、申請助理人員服務—新增申請學生

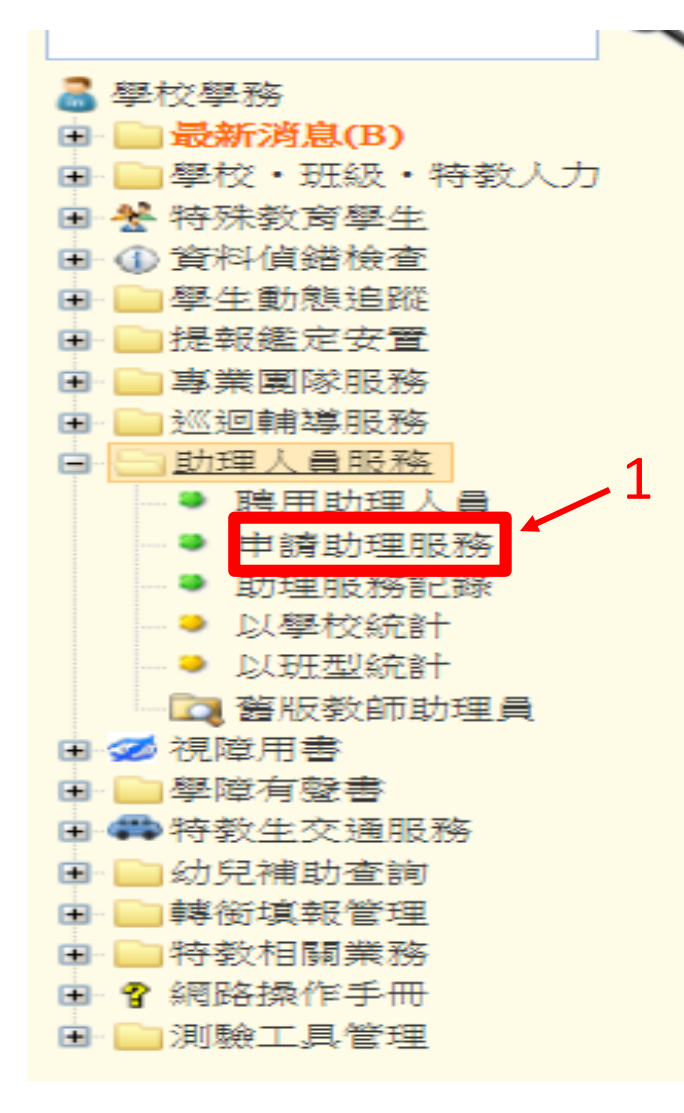

#### 核定助理申請 - 查詢條件

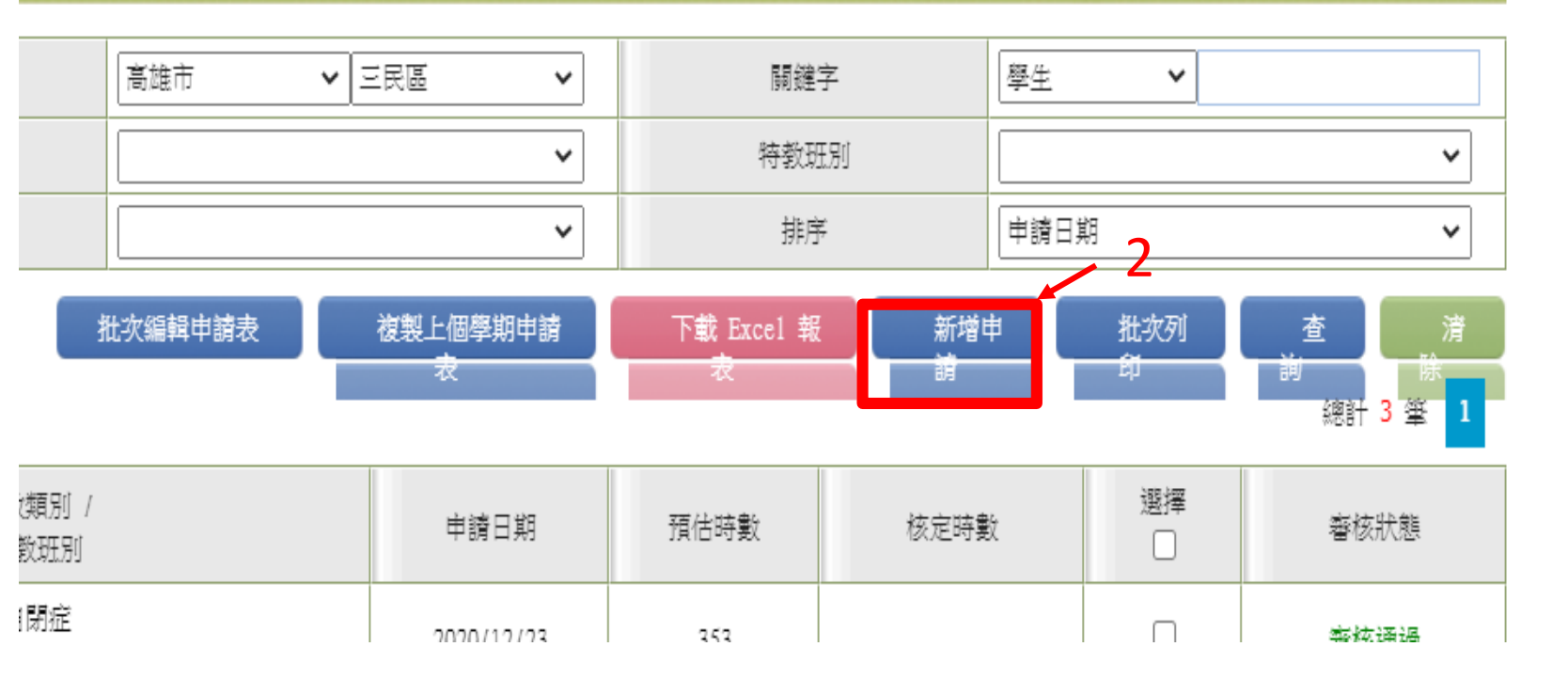

教育部特教通報網系統操作

# 一、申請助理人員服務-選擇申請學生

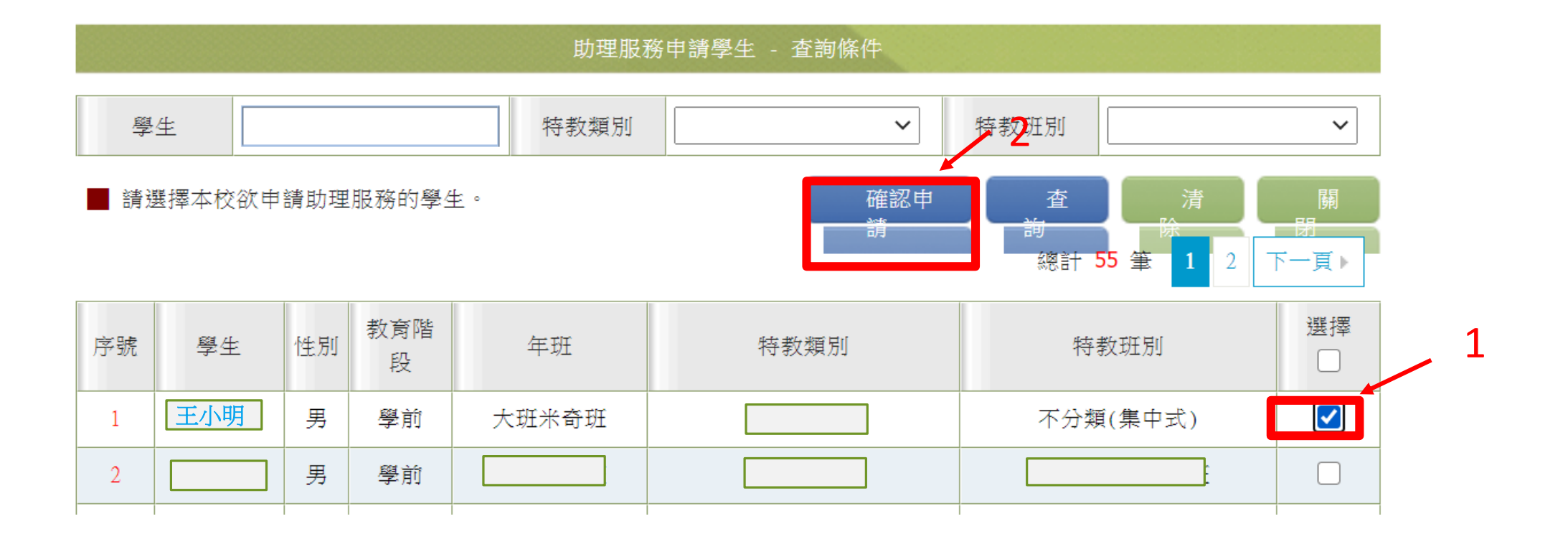

教育部特教通報網系統操作

回首頁

<u>網站導覽</u>

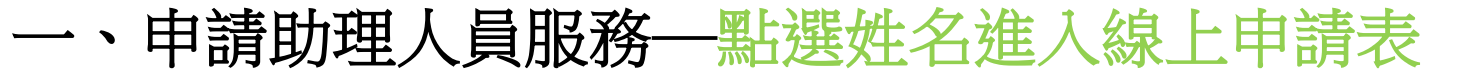

<u>....</u>

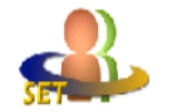

## 教育部特殊教育通報網

Special Education Transmit Net

服務信箱

您目前狀態:登入高雄市 市立

■校學務權限 登出

今天 2021/4/16(五

| Q 🖻                                            |         |                |            |         |    | 核定             | 助理申請 - 查詢條 | 件          |   |            |        |         |          |
|------------------------------------------------|---------|----------------|------------|---------|----|----------------|------------|------------|---|------------|--------|---------|----------|
| 🖥 學校學務                                         |         |                |            |         |    |                | I          |            |   |            |        |         |          |
| ■ ■ 最新消息(B) ■ ■ 解放・班級・陸級↓ 1                    | 學       | 年度-學期          | 109        | ♥ 下學期 ♥ |    | 縣市-鄉鎮市         | 高雄市        | ✔ 三民區      | ~ | 關鍵字        | 學      | 生 🖌     |          |
| ■ 學校: 現級: 特致人力                                 | 教育      | 育階段-年級         |            | * ×     |    | 特教類別           |            |            | ~ | 特教班別       |        |         | ~        |
|                                                |         | 性別             |            | ~       |    | 審核狀態           |            |            | ~ | 排序         | <br>[# | 請日期     | ~        |
| ■ ■ 学生勤愍追蹤<br>■ ■ 提報鑑定安置                       |         |                |            |         |    | _              |            |            |   |            |        |         |          |
| ■ ■專業團隊服務                                      |         |                |            |         |    |                | 壯次編輯申請表    | 複製上個學期申    | ŝ | 下載 Excel 報 | 新增申    | 批次列     | 查 清      |
| ■ ■ 巡迴輔導服務 ■ ● 助理人員服務                          | ▋ 開放申請區 | 間:2021/03/15 ~ | 2021/04/16 |         |    | ]              |            | 11         |   | 14         | 84     | -       | 總計 4 肇 1 |
| ● 聘用助理人員                                       |         | άτ <u>α</u> μ  |            | 點選姓名,   | 進入 | 8-1-47, 4-2    |            |            |   |            |        | 285.457 |          |
| <ul> <li>● 申請助理服務</li> <li>● 助理昭務記錄</li> </ul> | 序號      | 學生 /<br>性別     | 教育階        | 申請表填寫。  | 介面 | 特教類別 /<br>特教班別 |            | 申請日期       |   | 預估時數       | 核定時數   |         | 審核狀態     |
| <ul> <li>● 以學校統計</li> </ul>                    |         |                |            |         |    | 」              |            |            |   |            |        |         |          |
| ● 以班型統計                                        | 1       | 王小明            | 學前大班       | 5 歳 8 月 |    | 不分類(集中式        | <u>;</u> ) | 2021/04/16 | 5 |            |        |         | 審核中      |
| ■ 爻 視障用書                                       | 2       |                |            | I       |    |                |            |            |   |            |        |         |          |
| ■ ■ 學障有聲書                                      |         | -              |            |         |    |                |            |            |   |            |        |         | -        |
| ■ ••• 伊叙生父通版務<br>■ <mark>■</mark> 幼兒補助查詢       | 3       |                |            |         |    |                |            |            |   |            |        |         |          |
| ∃ ■轉銜填報管理                                      |         |                |            |         |    |                |            |            |   |            |        |         | F        |
| ■ □ 特致相關業務 ■ ? 網路操作手冊                          | 4       |                |            |         |    |                |            |            |   |            |        |         |          |
|                                                |         |                |            |         |    |                |            |            |   |            |        |         |          |

# 一、申請助理人員服務—填寫線上申請表

#### 助理人員服務申請表

| 臺、學生基本資料    |               |              |          |        |          |
|-------------|---------------|--------------|----------|--------|----------|
| 就學學校        | 市立            | 特教班別         | 不分類(集中式) | 教育階段   | 學前 大班    |
| 學生姓名        | 王小明           | 身份證字號        | I        | 性別     | 男        |
| 出生          |               | 實足年齡         | -        |        |          |
| 特教類別        | 智能障礙          | 多重障礙<br>包含類別 |          | 安置班別   | 不分類(集中式) |
| 鑑定文號日期      |               | 鑑定文號         | 高市教特字第10 |        |          |
| 身障類別        | 新制 1 類        | 多重障礙<br>包含類別 |          | 障礙等級   | 輕度       |
| 手冊鑑定日期      | 2020/         | 手冊核發日期       |          | 重新鑑定日期 | 1        |
| 家長或監護人      |               | 電話           |          | 手機     |          |
| 戶籍地址        |               |              |          |        |          |
| 聯絡地址        |               |              |          |        |          |
| 貳、學生就學情形    |               |              |          |        |          |
|             | 項目            |              | 情形       | 描述     |          |
|             |               |              |          |        |          |
| 學生現況        |               |              |          |        | 填寫內容     |
| 專業治療(輔導)人員或 | 巡迴輔導教師評估與建議摘要 |              |          |        |          |

教育部特教通報網系統操作

# 一、申請助理人員服務—儲存線上申請表

| □普通班    |  |  |
|---------|--|--|
| □集中式特教班 |  |  |
| □分散式資源班 |  |  |
| □巡迴輔導   |  |  |
| □其他:    |  |  |

#### 》、助理人員申請時段暨時數

| 時段或課程 | 箭次  | 次 / 週 | 預估時數 | 助理人員服務重點 | 備註  |
|-------|-----|-------|------|----------|-----|
|       |     |       |      |          |     |
|       |     |       |      |          |     |
|       |     |       |      |          |     |
|       |     |       |      |          |     |
|       |     |       |      |          |     |
|       |     |       |      | ولجر طرد |     |
|       |     |       |      |          | 完請按 |
| ]     |     |       |      | 一 学方     |     |
| 總計預估需 | 家時數 |       |      |          |     |
|       |     |       |      |          |     |

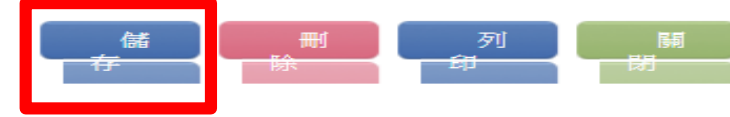

教育部特教通報網系統操作

# 一、申請助理人員服務—批次列印助理人員服務申請表

<u>....</u>

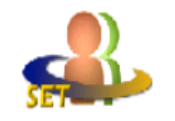

## 教 育 部 特 殊 教 育 通 報 網

Special Education Transmit Net

您目前狀態:登入高雄市 校學

服務信箱

回首頁

網站導覽

交學務權限 登出

今天 2021/4/16(五

| Q 🖻                                                  |         |                 |               |                | 核定题     | 力理申請 - 查詢條條 | 华          |            |      |             |          |
|------------------------------------------------------|---------|-----------------|---------------|----------------|---------|-------------|------------|------------|------|-------------|----------|
| 3 學校學務                                               |         |                 |               |                |         |             |            |            |      |             |          |
| 🗄 📄 最新消息(B)                                          | 學       | 年度-學期           | 109 🗸         | 下學期 🖌 🖌        | 縣市-鄉鎮市  | 高雄市         | ✓ 三民區      | 關鍵字        | ₽ 學  | ± •         |          |
| ■ <mark>■</mark> 學校・地級・将教人刀<br>■ <del>≹</del> 特殊教育學生 | 教育      | <b>階段-</b> 年級   | ~             | ~              | 特教類別    |             | ~          | 特教班        | 別    |             | ~        |
| ■ ① 資料偵錯檢查                                           |         | 体別              |               | ~              |         |             | ~          | 推序         |      | <b>塔日</b> 期 | ~        |
| ■ ■學生動態追蹤 ■ ■提報鑑定安置                                  |         |                 |               |                |         |             |            |            |      |             |          |
| ■ ■專業團隊服務                                            |         |                 |               |                |         | 此次編輯申請表     | 複製上個學期申請   | 下載 Excel 報 | 新增申  | 批次列         | 道滑       |
| ▣                                                    | ▋ 開放申請區 | 間:2021/03/15 ~: | 2021/04/16    |                |         |             | 4%         | 4X         | 89   | -14         | 總計 4 肇 1 |
| ● 聘用助理人員                                             |         | 277 /L. /       |               |                |         |             |            |            |      | 部位          |          |
| <ul> <li>● 申請助理服務</li> <li>● 助理服務記錄</li> </ul>       | 序號      | 学生 /<br>性別      | 教育階段          | 實足年齡           | 特教班別    |             | 申請日期       | 預估時數       | 核定時數 |             | 審核狀態     |
| <ul> <li>→ 工業</li> <li>→ 以學校統計</li> </ul>            |         | 王小明             | 100.3.6. ) mm | - # - <b>-</b> |         |             |            |            |      |             |          |
| —● 以班型統計<br>—────                                    | 1       |                 | 學前大堆          | 5 蔵 8 月        | 不分類(集中式 | )           | 2021/04/16 |            |      |             | ■ 後甲     |
| ■ ダ視障用書                                              | 2       |                 |               |                |         |             |            |            |      |             |          |
| ■ ■學障有聲書 ■ ■弊約出交通昭務                                  |         |                 |               |                |         |             |            |            |      |             | _        |
|                                                      | 3       |                 |               |                |         |             |            |            |      |             |          |
| ■ ■轉銜填報管理                                            |         |                 |               |                |         |             |            |            |      |             | _        |
| ■ — 行政们開乗加9<br>■ 💡 網路操作手冊                            | 4       |                 |               |                |         |             |            |            |      |             |          |
| ■■測験工具管理                                             |         |                 |               |                |         |             |            |            |      |             |          |

# 一、申請助理人員服務—批次列印助理人員服務申請表

| 參、助理人員申請時段暨時數 |    |       |      |          |    |
|---------------|----|-------|------|----------|----|
| 時段或課程         | 節次 | 次 / 週 | 預估時數 | 助理人員服務重點 | 備註 |
|               |    |       |      |          |    |
|               |    |       |      |          |    |
|               |    |       |      |          |    |
| 總計預估需求時數      |    |       |      |          |    |

#### 助理人員服務申請同意書

本人經 00國小 ,明,已充分瞭解本縣(市)政府身心障礙學生助理人員服務申請要點之各項規定,同意為敝子弟 王小明 本服務,提供資料或證明文 件,如有不實,願負法律責任。

| 此致 高雄市政府教育局(處)     |       |     | 校內需行政<br>核章 |
|--------------------|-------|-----|-------------|
| 家長或監護人簽章:<br>申請日期: |       |     |             |
| 業務承辦人:             | 單位主管: | 校長: |             |

| ● 高雄市特殊教育資訊網 - 各群組 ※ +       |                                              |                                    |                    |                                            |                | - 0 ×        |
|------------------------------|----------------------------------------------|------------------------------------|--------------------|--------------------------------------------|----------------|--------------|
| ← → C ① 不安全   spec.kh.edu.tw |                                              |                                    |                    |                                            |                | ९ \star 😝 :  |
| CSERC                        | 高雄市特级<br>Special Educat                      | 株教育資<br>ion of Kaohsiung           | 訊網<br>City         |                                            |                |              |
|                              | <b>ب</b> ی<br>ا                              | * *                                | •                  |                                            |                |              |
| 😭 回首頁 🛛 🏛 活動訊息               | ¥特教諮詢 ◆ ●鑑定安置 ◆                              | ▶ 新課綱 • □ 文件下載                     | ่ ፼ 統計查詢           | • • • 使用說明                                 | 月- 約 網站相關 -    | 登入、          |
| 登入                           | 公告事項                                         |                                    | _                  | <ul> <li>□ 操作手冊</li> <li>↓ 操作影片</li> </ul> |                |              |
| 帳號:                          | 所有消息 適性安置 服務申請                               | 調查填報 研習活動 特教通                      | <b>桜 特教輔導團</b>     | 行政(招聘)公告                                   | 系統             |              |
| 密碼:                          | 2020-01-14 😋 公告「108<br>2020-01-04 😋 107學年月   | 學年度第2學期(期初)高雄市中等<br>電高雄市特殊教育概況暨統計年 | 拿以下各階段學<br>報出版上線通知 | 校身心障礙學生!<br>!                              | 申請教師助理員暨學生助理人員 | 複審會議時程」      |
| □ 記住我                        | 2020-01-03 ( 轉知長庚                            | 大學早期療育研究所109學年度                    | 碩士班招生資訊            | l.                                         |                |              |
|                              | 2020-01-02 轉知臺北市109                          | 學年度身心障礙學生十二年就                      | 學安置高級中等            | 學校及安置高級                                    | 中等教育階段學校集中式特殊教 | 育班服務群科現場報名送件 |
| 會員登入                         | 2019-12-30 轉知新北市109                          | 學年度身心障礙學生適性輔導                      | 安置高級中等學            | 校一般類科簡章                                    | 安置名額           |              |
| 忘記密碼?                        |                                              |                                    |                    |                                            |                | [ more ]     |
| 現在註冊!                        | 教育部特殊教育通報網<br>Special Education Transmit Net | 6444364436<br>特殊教育科                | 1 + 189            | <b>全创禁中</b> ~~                             | 就會局福利地區<br>,   | 雄市<br>資賦優異鑑定 |

4

•

# 高雄市特教資訊網系統操作 選擇學生服務申請

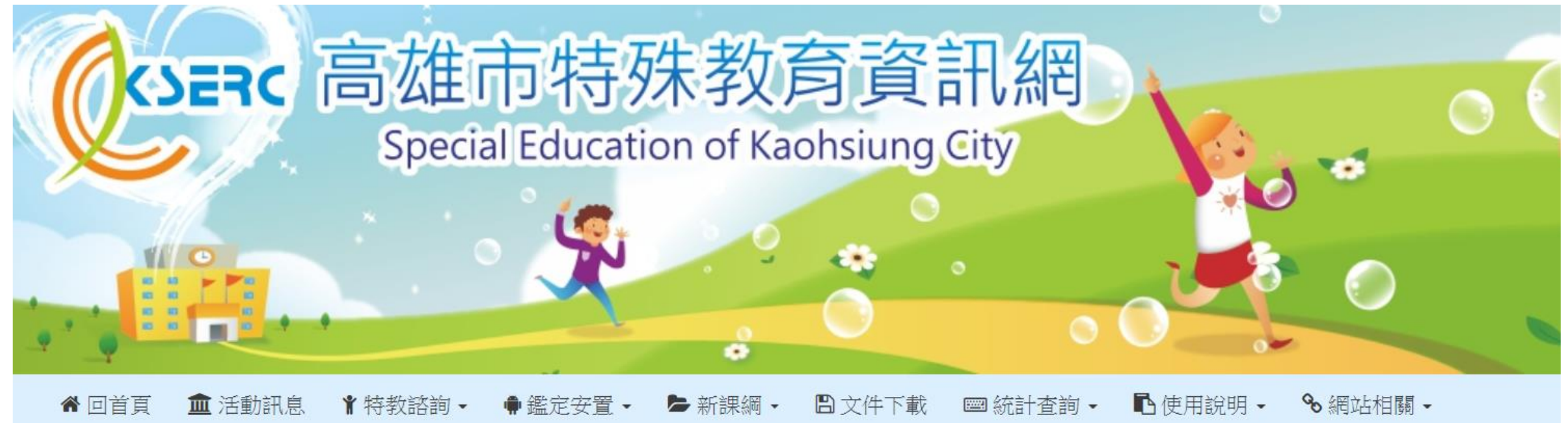

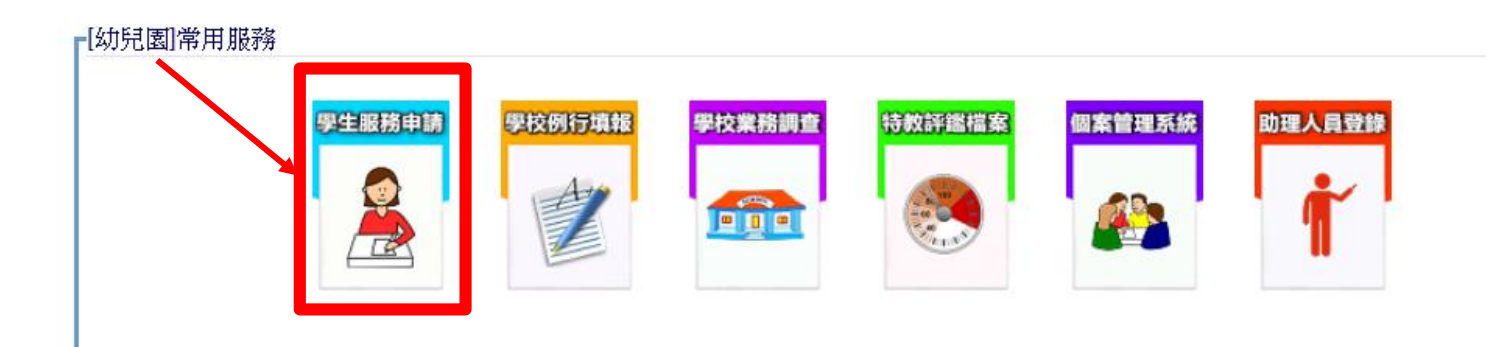

## 功能列說明

#### 1.申請登記

學生申請登記(基本資料填寫)、相關申請資料上傳。

## 2.修改列印

學生申請登記資料修正、上傳資料調整、查看收件老師留言以及留言給收件老師。

#### 3.結果查詢

查看全校核定時數,申請複審。

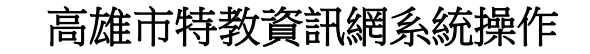

# 一、**申請登記** 服務申請登記與上傳相關申請資料

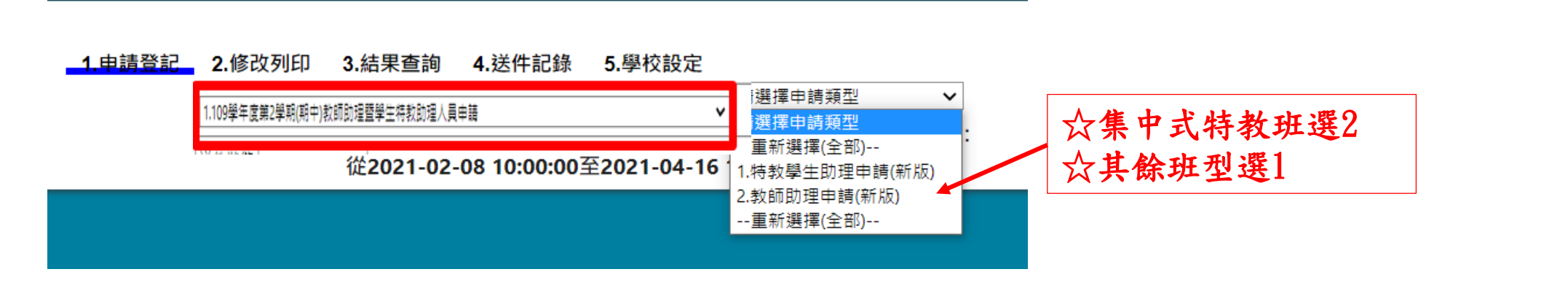

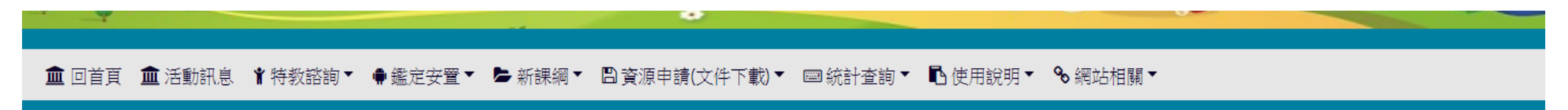

#### 1.申請登記 2.修改列印 3.結果查詢 4.送件記錄 5.學校設定

109學年度第1學期(高中職適性安置)教師助理員暨特教學生助理人員申請 ✔ 1.助理人員申請 ✔ 請選擇申請階段 ✔

# 一、**申請登記** 服務申請登記與上傳相關申請資料

|   | <b>1.申</b><br>1.109學年度第2學 | 申請登記 2.修改列印 <u>3.結果查詢</u> 4.送件記錄 <u>5.學校設定</u><br><sup>與期(期中)款師助理醫學主持款助理人員申購 ✓ 1.特教學生助理申請(新版) ✔ 國小 ✔ 一年級 ✔</sup>                                                                                                    |                             |
|---|---------------------------|----------------------------------------------------------------------------------------------------|-----------------------------|
|   | 姓名 *                      | <b>身分證統一編號*</b> □□□小籍學生 請選申書                                                                                                    | 青年級,並注                      |
|   | 班別*                       | □資源班□巡迴輔導班□普通班接受特教服務(該班學生數  人)                                                                                                    | 份申請登記卜                      |
|   | 特教身分*                     | · · · · · · · · · · · · · · · · · · ·                                                                                                    | <b>一行助成伤</b> 时,<br>曹年級 雷升級。 |
|   | 身障證明*                     | 障礙等級:       ✓       ・有效日期:         《第七類》神經、肌肉、骨骼之移動相關構造及其功能       《第八類》皮膚與相關構造及其功能         《第八類》皮膚與相關構造及其功能       《第九類》其他類(六歳(不含)以下)         《第九類》其他類(六歳(含)以下)       《第十類》其他類(六歳(含)以下)         ICD診斷:請輸入代碼,以逗號分隔 (例如: 002.0, 010.90, 038.9) |                             |
| 7 | 專業團隊服務                    | □職能治療□物理治療□心理治療□語言治療□無□其他:                                                                                                    |                             |
|   | 目前使用輔具                    |                                                                                                    |                             |

# 一、申請登記 服務申請登記與上傳相關申請資料並存檔

| 目前使用輔具               |                                                                                                    |                                                                                                    |                                                                        |
|----------------------|----------------------------------------------------------------------------------------------------|----------------------------------------------------------------------------------------------------|------------------------------------------------------------------------|
| 上學期是否申請通過?*          | ○新案 ○舊案                                                                                                    | 該生上學期實際使用時數*(時數/學期)                                                                                         |                                                                        |
| 監輔會通過減少班級人數 <b>?</b> | · · · · · · · · · · · · · · · · · · ·                                                                                                    | l                                                                                                    | ·                                                                      |
| 申請教育階段*              | 國小丶丶                                                                                                    | 年級*                                                                                                    | ──年級 ♥                                                                 |
| 申請服務時數/週 *           | 上限:24                                                                                                    | 申請服務時數/學期 *                                                                                                 | 上限:480                                                                 |
| 承辦人*                 | 姓名:                                                                                                    | 電話:                                                                                                    | Email:                                                                 |
| 附件 💱                 | 1.已核章「身心障礙學生<br>選擇檔案 未選擇任何檔案<br>2.申請課程表*(允許格式<br>選擇檔案 未選擇任何檔案<br>3.個別化教育計畫*(允許<br>選擇檔案 未選擇任何檔案<br>4.補充資料(允許格式:jpg<br>選擇檔案 未選擇任何檔案<br>5.輔導紀錄與行為觀察表<br>選擇檔案 未選擇任何檔案 | 助理人員服務申請表暨家長同意書」*(分<br>jpg]jpeg docx pdf)<br>格式:jpg]jpeg docx pdf)<br>jpeg docx pdf)<br>(情緒行為問題者需檢附)與「行為功能介 | t許格式:jpg jpeg pdf)<br><b>記得存檔</b><br>入方案及行政支援」(允許格式:jpg jpeg docx pdf) |

# 二、修改列印 申請資料修正, 查看收件老師留言以及留言給收件老師 1.申請登記 2.修改列印 3.結果查詢 4.送件記錄 5.學校設定

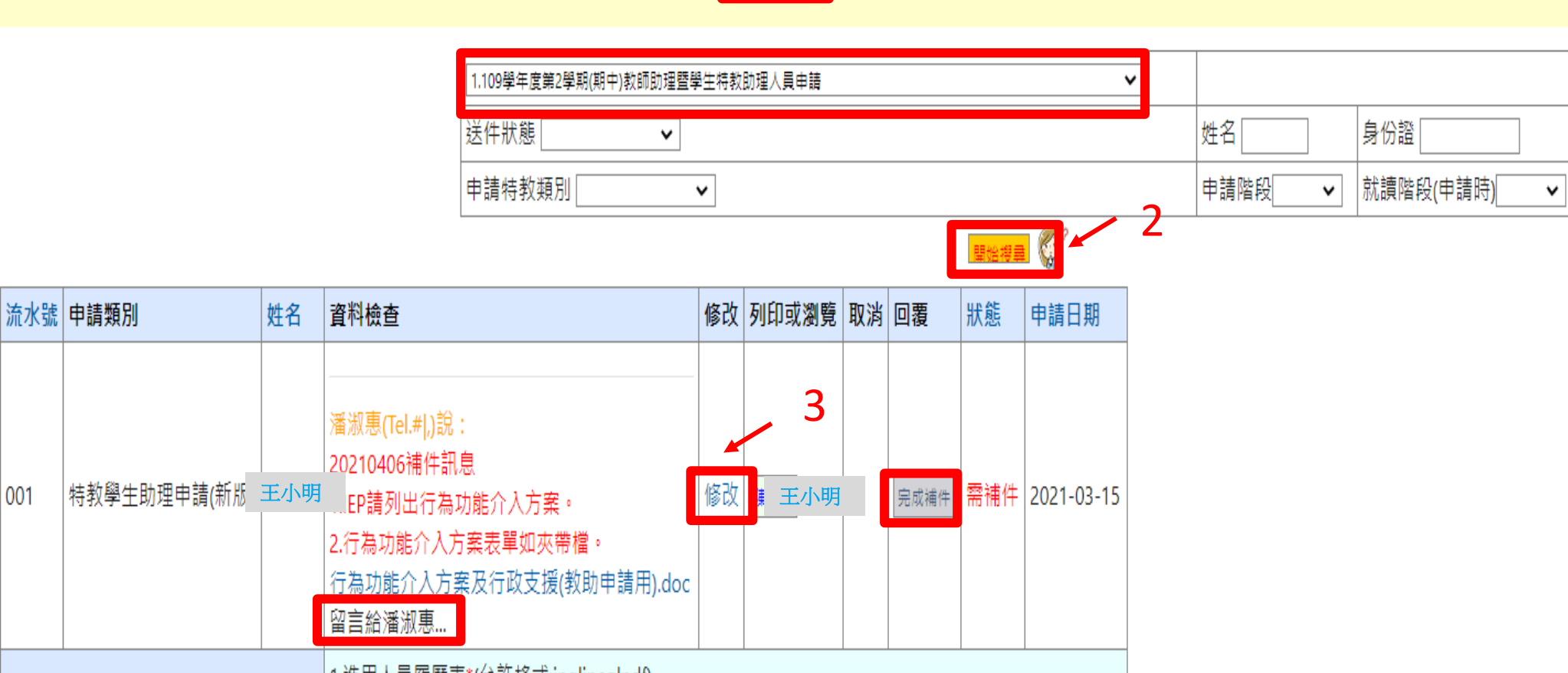

1.進用人員履歷表\*(允許格式:jpg|jpeg|pdf)

001

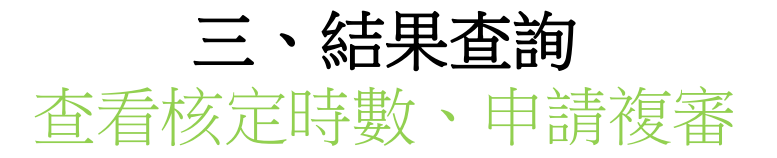

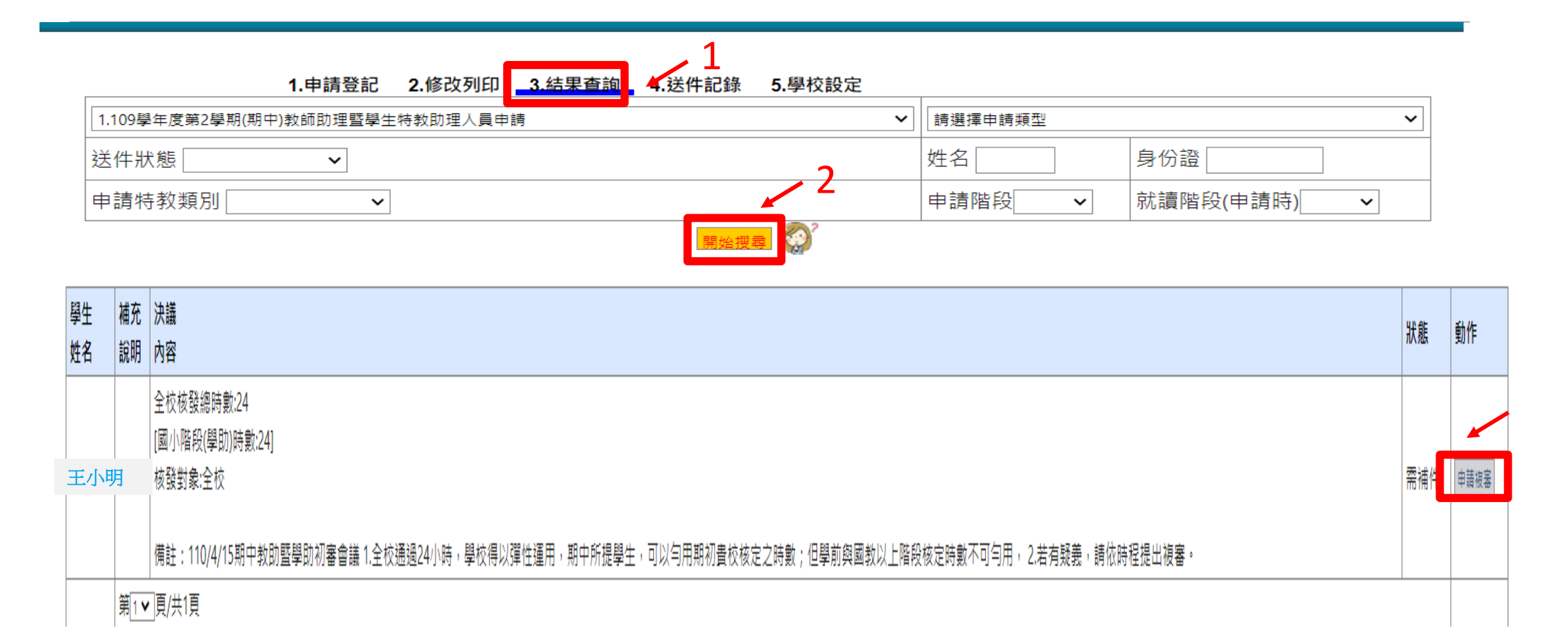